# **Tipps & Tricks RIB iTWO**

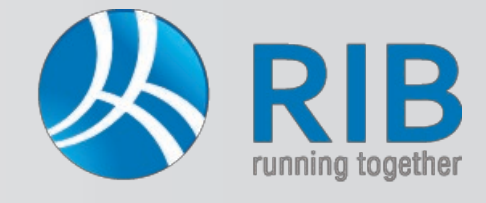

### Tabellen im Leistungsverzeichnis (LV)

Alle Tabellen (ob nun im Ausschreibungs-Tool von iTWO® oder eine andere Tabelle in iTWO®) können in deren Spalten beliebig angepasst werden.

Mittels Rechtsklick der Maus auf eine der Überschriften der Spalten (Beispiel *Kurztext*) und Auswahl von Anpassen öffnet das Eigenschaftsfenster der Tabelle.

| Kurztext                                              |   | Menge ME      | lohr |
|-------------------------------------------------------|---|---------------|------|
| Baumeisterarbeiten                                    |   | Anpassen      |      |
| Baustellengemeinkosten                                | m |               |      |
| Zusammenfassung der Baustellengemeinkosten            | 2 | Druckoptionen |      |
| Einmalige Kosten der Baustelle, einschließlich Geräte |   | Drucken       | +    |

#### Es öffnet sich folgendes Fenster:

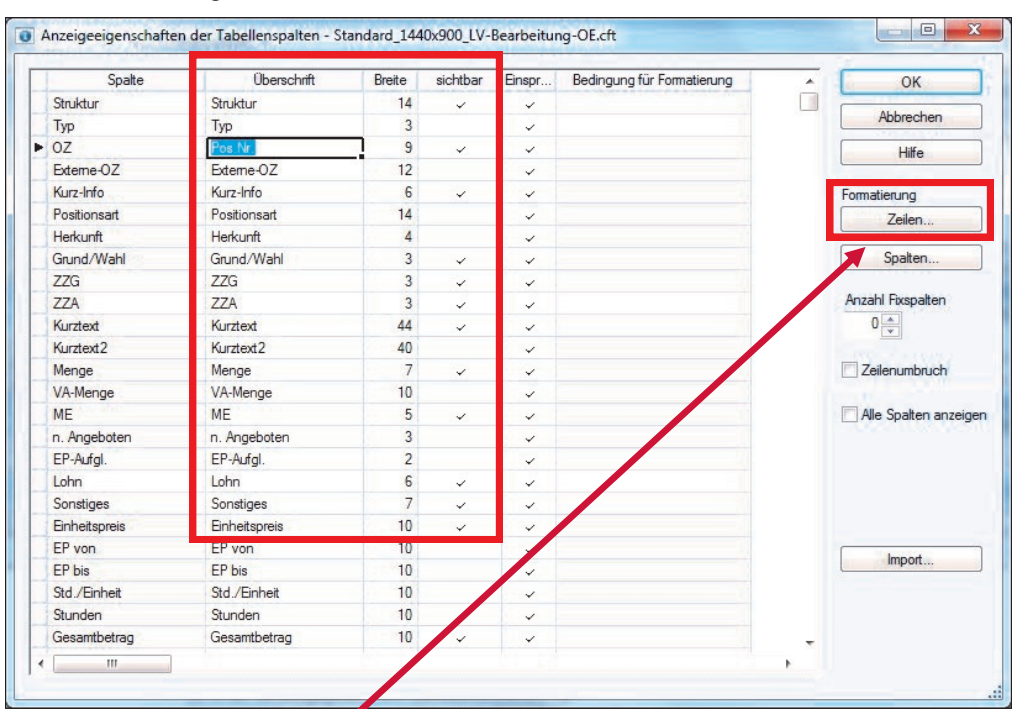

Hier können die einzelnen Spalten der Tabelle ein- und ausgeblendet werden.

Ebenso kann die Bezeichnung der jeweiligen <u>Überschrift</u> und deren <u>Breite</u> in der Tabelle angepasst werden.

Über den Button <u>"Zeilen"</u> können **Schriftart**, **Schriftfarbe** und **Hintergrundfarbe** für jede Hierarchiestufe im LV definiert werden. Anschließend mit *OK* bestätigen.

| Element                     | Felder   | Felde     | er          |             |
|-----------------------------|----------|-----------|-------------|-------------|
| LV-Summe                    | änderbar | schreibge | schūtzt     |             |
| Gruppenstufe 1.Hierarchie   | änderbar | schreibge | schützt     |             |
| Gruppenstufe 2.Hierarchie   | änderbar | schreibge | schützt     |             |
| Gruppenstufe 3.Hierarchie   | änderbar | schreibge | schützt     |             |
| Gruppenstufe 4.Hierarchie   | änderbar | schreibge | schützt     |             |
| Gruppenstufe 5.Hierarchie   | änderbar | schreibge | schützt     |             |
| Position                    | änderbar | schreibge | schützt     |             |
| Text-Element                | änderbar | schreibge | schützt     |             |
| A 7"1 1 1 1                 | - 1 I    | 1 4       | 1           | •           |
| V-Summe, änderbar           |          |           |             |             |
| Microsoft Sans Serif, 8 Pt. |          |           | Schriftart  | Schriftfart |
|                             |          |           | Hintergrund | 1           |
|                             |          | -         |             |             |

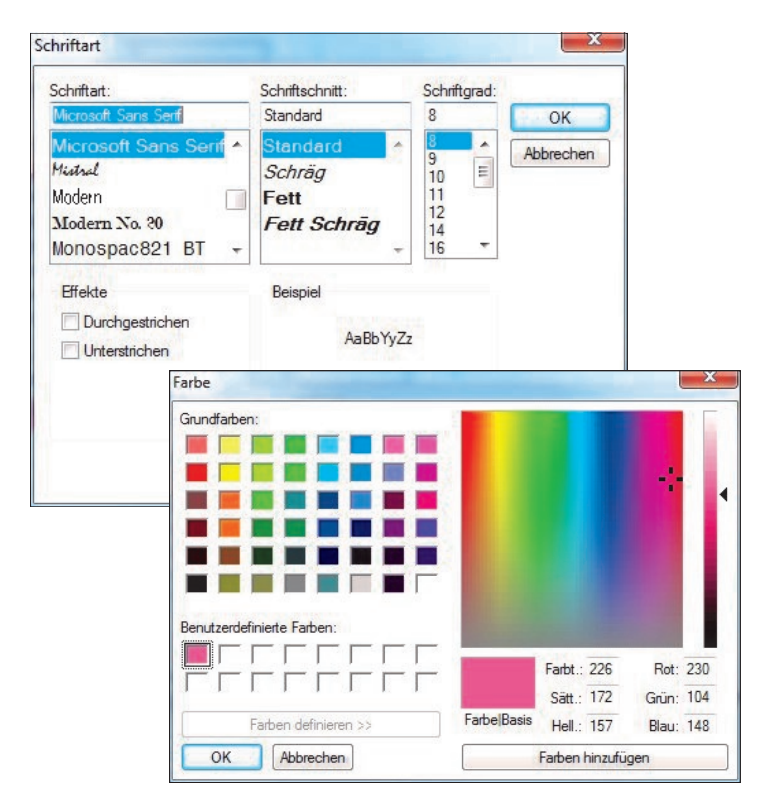

# Tipps & Tricks RIB iTWO

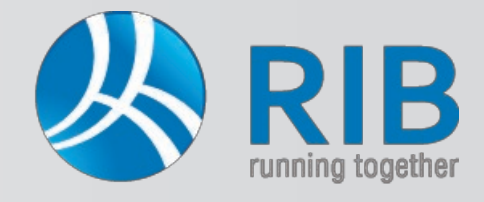

### Tabellen im Leistungsverzeichnis (LV)

Über die Spalte *Einsprung* kann eingestellt werden, in welche Felder im LV in der Tabelle mit der ENTER-Taste gesprungen wird.

#### **Beispiel:**

Es wird das Häkchen nur bei den Einheitspreisanteilen Lohn und Sonstiges gesetzt. So kann der Lohnpreis in der Tabelle im LV eingetragen werden. Mit ENTER springen Sie in das Feld Sonstiges, tragen hier den Sonstiges-Anteil ein und springen mit ENTER in das nächste Lohnfeld der nächsten Position ...

| Spalte        | Überschrift   | Breite | sichtbar | Einspr | Bedingung für Formatierung | OK                    |
|---------------|---------------|--------|----------|--------|----------------------------|-----------------------|
| Struktur      | Struktur      | 14     | ~        |        |                            |                       |
| Тур           | Тур           | 3      |          |        | 1                          | Abbrechen             |
| OZ            | Pos.Nr.       | 9      | ~        | 1      | 10                         | Hife                  |
| Externe-OZ    | Externe-OZ    | 12     |          |        |                            |                       |
| Kurz-Info     | Kurz-Info     | 6      | ~        |        | 1.                         | Formatierung          |
| Positionsart  | Positionsart  | 14     |          |        | 1                          | Zeilen                |
| Herkunft      | Herkunft      | 4      |          |        | 18                         |                       |
| Grund/Wahl    | Grund/Wahl    | 3      | ~        |        |                            | Spalten               |
| ZZG           | ZZG           | 3      | ~        |        | 20                         |                       |
| ZZA           | ZZA           | 3      | ~        |        |                            | Anzahl Fixspalten     |
| Kurztext      | Kurztext      | 44     | ~        | 1      | 0                          | 0                     |
| Kurztext2     | Kurztext2     | 40     |          | 1      | 1                          |                       |
| Menge         | Menge         | 7      | ~        |        |                            | Zeilenumbruch         |
| VA-Menge      | VA-Menge      | 10     |          |        |                            |                       |
| ME            | ME            | 5      | ~        |        | 1                          | Alle Spalten anzeiger |
| n. Angeboten  | n. Angeboten  | 3      |          |        |                            |                       |
| EP-Aufgl.     | EP-Aufgl.     | 2      |          |        | 1                          |                       |
| Lohn          | Lohn          | 6      | ~        | ~      |                            |                       |
| Sonstiges     | Sonstiges     | 7      | ~        |        | 6                          |                       |
| Einheitspreis | Einheitspreis | 10     | ~        |        |                            |                       |
| EP von        | EP von        | 10     |          |        | 1.                         | ( here a              |
| EP bis        | EP bis        | 10     |          |        |                            | import                |
| Std./Einheit  | Std./Einheit  | 10     |          |        | i i                        |                       |
| Stunden       | Stunden       | 10     |          |        |                            |                       |
| Gesamtbetrag  | Gesamtbetrag  | 10     | ~        |        |                            |                       |

Möchten Sie die Anordnung der Spalten ändern, kann dies nach Markierung der Spalte(n) durch Ziehen an die gewünschte Stelle in der Tabelle durchgeführt werden.

|          | LV: 01 - Baumeist | erarbeiten 🕨 |                                                        |       |    |          |           | Filter (K     | urztext)  | ,c |
|----------|-------------------|--------------|--------------------------------------------------------|-------|----|----------|-----------|---------------|-----------|----|
| Struktur | Pos.Nr. Kurz-I    | àr ZZG ZZA   | Kurztext                                               | Menge | ME | Lohn     | Sonstiges | Einheitspreis | Gesamtbet |    |
| - 1      | 01                |              | Baumeisterarbeiten                                     |       |    |          |           |               | 0.00      | )  |
| - 6-     | 01.               |              | Baustellengemeinkosten                                 |       |    | 200      |           |               | 0,00      | 1  |
| <b>.</b> | 01.11.            |              | Zusammenfassung der Baustellengemeinkosten             |       |    | 1        |           |               | 0,00      | 3  |
|          | 01.11.01          |              | Einmalige Kosten der Baustelle, einschließlich Geräte, |       |    | A arrest |           |               |           |    |
| -6       | 01.11.01A.        |              | Einrichten der Baustelle                               | 0,00  | PA | 0,00     | 0,00      | 0,00          | 0.00      | )  |
| -6       | 01.11.01B.        |              | Räumen der Baustelle                                   | 0,00  | PA | 0,00     | 0,00      | 0,00          | 0,00      | D  |
| =        | 01.11.02          |              | Zeitgebundene durchschnittliche Vorhaltekosten der     |       |    | 1        |           |               |           |    |
| S        | 01.11.02A.        |              | Vorhaltekosten eigene Baubetrieb                       | 0,00  | Wo | 0,00     | 0.00      | 0,00          | 0.00      | 0  |
| -6       | 01.11.02B.        |              | Vorhaltekosten eigene Stillliegezeit                   | 0,00  | Wo | 0,00     | 0,00      | 0,00          | 0,00      | D  |
| = 6      | 02.               |              | Abbre b                                                | 1     |    | Sec. 1   |           |               | 0,00      | 5  |
| <u></u>  | 02.11.            |              | Abbruch Fundamente und Wände                           |       |    |          |           |               | 0,00      | )  |

| $\bigcirc \bigcirc \bullet$ | LV: 01     | - Baumei | isterarbeiten 🕨                                        |       |    |            |      |           | Filter (K     | urztext)  |
|-----------------------------|------------|----------|--------------------------------------------------------|-------|----|------------|------|-----------|---------------|-----------|
| Struktur                    | Pos.Nr.    | Kurz-I   | Kurztext                                               | Menge | ME | Gr ZZG ZZA | Lohn | Sonstiges | Einheitspreis | Gesamtbet |
|                             | 01         |          | Baumeisterarbeiten                                     |       |    |            |      |           |               | 0.00      |
| - 6                         | 01.        |          | Baustellengemeinkosten                                 |       |    |            |      |           |               | 0,00      |
| - <u>8</u>                  | 01.11.     |          | Zusammenfassung der Baustellengemeinkosten             |       |    |            |      |           |               | 0.00      |
| E                           | 01.11.01   |          | Einmalige Kosten der Baustelle, einschließlich Geräte, |       |    |            |      |           |               |           |
| 3                           | 01.11.01A. |          | Einrichten der Baustelle                               | 0,00  | PA |            | 0,00 | 0,00      | 0,00          | 0,00      |
| -6                          | 01.11.01B. |          | Räumen der Baustelle                                   | 0.00  | PA |            | 0.00 | 0,00      | 0,00          | 0.00      |
| 1                           | 01.11.02   |          | Zeitgebundene durchschnittliche Vorhaltekosten der     |       |    |            |      |           |               |           |
| -5                          | 01.11.02A. |          | Vorhaltekosten eigene Baubetrieb                       | 0,00  | Wo |            | 0.00 | 0.00      | 0,00          | 0,00      |
| -6                          | 01.11.02B. |          | Vorhaltekosten eigene Stillliegezeit                   | 0,00  | Wo |            | 0,00 | 0,00      | 0,00          | 0,00      |
| - 6                         | 02.        |          | Abbruch                                                |       |    |            |      |           |               | 0,00      |
| - <u>8</u>                  | 02.11.     |          | Abbruch Fundamente und Wände                           |       |    |            |      |           |               | 0.00      |

Um die Änderungen der Tabelle auch zu speichern, klicken Sie auf die Karteikarte <u>Ansicht</u> und anschließend auf den Button <u>Speichern</u>.

| Start Start  | Ansicht Ner                                | u Aktionen        | Erweitert | Daten             |                 |
|--------------|--------------------------------------------|-------------------|-----------|-------------------|-----------------|
| ktualisieren | Statusleiste<br>Andockfenster<br>Fixierung |                   | Ansicht   | Andockfenster -   | ×× Ne           |
| Allge        | mein                                       | Ansichtsoptionen  | Bildscl   | rmkonfiguration 🗔 | Struktur        |
| · CO -       | 🚺 LV: 01 - Baur                            | neisterarbeiten 🕨 |           | Bildschirmeinstel | llung speichern |

Im sich öffnenden Fenster können die bestehenden Einstellungen überspeichert, oder eine neue Sicht (im Beispiel "Meine Ausgabe") angelegt werden.

| /erzeichnis                                  | ОК        |
|----------------------------------------------|-----------|
| Systemverzeichnis -                          | Abbrecher |
| Dateien                                      |           |
| LV-Erstellung_1440x900.cfv                   |           |
| Standard_1024x768.cfv                        |           |
| Standard_1280x1024.cfv Standard_1440x900.cfv |           |
|                                              |           |
| Meine Ausgabe                                | Löschen   |
| BoQWorkingFrameVEOE0x001\Klassisch           |           |
| Alternative Bezeichnung                      |           |
| Standard                                     |           |